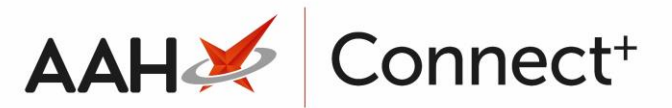

# <u>Printing and/or Exporting a Restrictions</u> <u>Template</u>

## Printing a Restrictions Template

## Selecting the Restrictions Template

- 1. From the Head Office Restrictions Manager, press **[F1 Select Template]**.
- 2. The Search Restrictions Template window displays, with a list of existing templates on the system.

| Search Restrictions Template |               |                       | – – ×                  |
|------------------------------|---------------|-----------------------|------------------------|
| Filters Show Deleted         | - X 51 Add To | melata i Edit Tamelat | Durlisata Tamplata     |
| Template Name                | Type          | Total Restrictions    | Date Modified          |
| Hertfordshire Branches       | Contract      | 237                   | 20/06/2017 16:07:14    |
| Kent Branches                | Retail        | 237                   | 20/06/2017 14:22:40    |
| London Branches              | Retail        | 237                   | 20/06/2017 13:22:29    |
|                              |               |                       |                        |
|                              |               |                       | ✓ F10 - Select X Close |

- 3. From there, search for and highlight the template you want to select.
- 4. Press **[F10 Select]**.
- 5. The Head Office Restrictions Manager displays, with the template now selected, as per the top snippet.

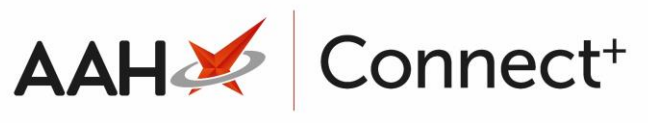

| Search (O          | CTRL+S)                                                                                                    | ÷ Q,                                                                                                    |                                                                                                    |                                                                                                    |                                                                                                    | 🛛 🍫 Respons                                                                                                    | ible Pharmacist Vic                                                                                                    | toria Smith:                                                                                                    | User Vict                                                                                                    | oria Smith 🗕                                                                                                    | · 🗆 🗙                                                                                                    |
|--------------------|----------------------------------------------------------------------------------------------------|----------------------------------------------------------------------------------------------------|----------------------------------------------------------------------------------------------------|----------------------------------------------------------------------------------------------------|----------------------------------------------------------------------------------------------------|----------------------------------------------------------------------------------------------------|----------------------------------------------------------------------------------------------------|----------------------------------------------------------------------------------------------------|----------------------------------------------------------------------------------------------------|----------------------------------------------------------------------------------------------------|----------------------------------------------------------------------------------------------------|
|                    |                                                                                                    |                                                                                                    |                                                                                                    |                                                                                                    |                                                                                                    |                                                                                                    |                                                                                                    |                                                                                                    |                                                                                                    |                                                                                                    |                                                                                                    |
| Search H           | lead Office Rest                                                                                                    | trictions Manager 🛛 🗙                                                                                                    |                                                                                                    |                                                                                                    |                                                                                                    |                                                                                                    |                                                                                                    |                                                                                                    |                                                                                                    |                                                                                                    |                                                                                                    |
| Restrictions       | All Templates                                                                                                    | s History                                                                                                    |                                                                                                    |                                                                                                    |                                                                                                    |                                                                                                    |                                                                                                    |                                                                                                    |                                                                                                    |                                                                                                    |                                                                                                    |
| F1 - Select        | L - Select Template F2 - Edit Restriction F3 - Remove Restriction F8 - Save Changes V Batch Update Add Pack Note Print Preview Import/                                                                                                    |                                                                                                    |                                                                                                    |                                                                                                    |                                                                                                    |                                                                                                    |                                                                                                    | xport 👻                                                                                                    |                                                                                                    |                                                                                                    |                                                                                                    |
| Lange and Target   |                                                                                                    |                                                                                                    |                                                                                                    |                                                                                                    |                                                                                                    |                                                                                                    |                                                                                                    |                                                                                                    |                                                                                                    |                                                                                                    |                                                                                                    |
| Import ien         | port lemplate Preview Changes View lemplate History Lott Excluded Suppliers                                                                                                    |                                                                                                    |                                                                                                    |                                                                                                    |                                                                                                    |                                                                                                    |                                                                                                    |                                                                                                    |                                                                                                    |                                                                                                    |                                                                                                    |
| E London           | Branches Type                                                                                                    | e: Retail Publishee                                                                                                    | d Date: 21/06/2017 14:39                                                                                                    | Delayed Date: No                                                                                                    | t Delayed                                                                                                    | Published By                                                                                                    | Victoria Smith                                                                                                    | Status: 0/2                                                                                                    | Published                                                                                                    |                                                                                                    |                                                                                                    |
| Filters            | DC                                                                                                    |                                                                                                    |                                                                                                    |                                                                                                    |                                                                                                    |                                                                                                    |                                                                                                    |                                                                                                    |                                                                                                    |                                                                                                    |                                                                                                    |
| Drug               | AMOX 2                                                                                                    | 250MG CAPS                                                                                                    | ▼ × Product <u>C</u> ode                                                                                                    |                                                                                                    |                                                                                                    | Sho                                                                                                    | w Restricted Items                                                                                                    | Only                                                                                                    |                                                                                                    | Exclude Parallel                                                                                                    | Imports                                                                                                    |
| Drug <u>C</u> ate  | gory All                                                                                                    |                                                                                                    | <ul> <li>Manufacturers</li> </ul>                                                                                                    | All                                                                                                    |                                                                                                    | Sho                                                                                                    | w Restricted Discor                                                                                                    | itinued Item                                                                                                    | is Only 📃 🤅                                                                                                    | Show Excluded                                                                                                    | Suppliers<br>Wholesalers                                                                                                    |
| S <u>u</u> ppliers | All                                                                                                    |                                                                                                    | Minimum Price (£)                                                                                                    | 0                                                                                                    |                                                                                                    | Sho                                                                                                    | w Family                                                                                                    |                                                                                                    |                                                                                                    | Show Assigned                                                                                                    | WHOICSGICIS                                                                                                    |
|                    |                                                                                                    |                                                                                                    |                                                                                                    | *                                                                                                    |                                                                                                    |                                                                                                    | · · · ·                                                                                                    |                                                                                                    |                                                                                                    |                                                                                                    |                                                                                                    |
| Pip Code           | Link Code                                                                                                    | Override Code                                                                                                    | Drug Name                                                                                                    |                                                                                                    | Desiring and                                                                                                    | Category                                                                                                    | Manufacturer                                                                                                    | Supplier                                                                                                    | Price (£)                                                                                                    | Wholesaler                                                                                                    | AGBM                                                                                                    |
| 8530800            | 1AM0263                                                                                                    |                                                                                                    | Amoxicillin 250mg caps (21                                                                                                    | )                                                                                                    | Restricted                                                                                                    | 6                                                                                                    |                                                                                                    | THON                                                                                                    | 0.0000                                                                                                    | ААН                                                                                                    | A                                                                                                    |
| 8530818            | 14140255                                                                                                    |                                                                                                    | Amoxiciliin 250mg caps (50                                                                                                    | 0)                                                                                                    | Restricted                                                                                                    | G                                                                                                    |                                                                                                    | THGN                                                                                                    | 0.0000                                                                                                    | AAH                                                                                                    | A                                                                                                    |
| 8025959            | 14140255                                                                                                    |                                                                                                    | Amoxicillin 250mg caps (21                                                                                                    | )                                                                                                    | Destricted                                                                                                    | G                                                                                                    |                                                                                                    | SPL                                                                                                    | 0.2800                                                                                                    |                                                                                                    | A                                                                                                    |
| 8025942            | 14140200                                                                                                    |                                                                                                    | Amoxicilin 250mg caps (50                                                                                                    |                                                                                                    | Restricted                                                                                                    | G                                                                                                    |                                                                                                    | SPL                                                                                                    | 9.9400                                                                                                    | ААН                                                                                                    | A                                                                                                    |
| 8563678            | 1AM0390                                                                                                    |                                                                                                    | Amoxicillin 250mg caps (15                                                                                                    | )                                                                                                    | Restricted                                                                                                    | G                                                                                                    |                                                                                                    | THGN                                                                                                    | 0.0000                                                                                                    | AAH                                                                                                    | A                                                                                                    |
| 1207414            | 14140300                                                                                                    |                                                                                                    | Amoxicillin 250mg caps (15                                                                                                    | )                                                                                                    | Restricted                                                                                                    | G                                                                                                    |                                                                                                    | SPL                                                                                                    | 0.4700                                                                                                    |                                                                                                    | A                                                                                                    |
| 1207414            | 14140393                                                                                                    |                                                                                                    | Amovicillin 250mg caps (21                                                                                                    | )                                                                                                    | Restricted                                                                                                    | G                                                                                                    | RECORD HEALT                                                                                                    |                                                                                                    | 0.0000                                                                                                    |                                                                                                    | A                                                                                                    |
| 1210/49            | 1410205                                                                                                    |                                                                                                    | Amovicillin 250mg caps (21                                                                                                    | )                                                                                                    | Restricted                                                                                                    | G                                                                                                    |                                                                                                    |                                                                                                    | 1,0000                                                                                                    |                                                                                                    | A                                                                                                    |
| 1210139            | 14MO284                                                                                                    |                                                                                                    | Amoxicillin 250mg caps (21                                                                                                    | )                                                                                                    | Restricted                                                                                                    | G                                                                                                    |                                                                                                    |                                                                                                    | 0.7800                                                                                                    |                                                                                                    | A                                                                                                    |
| 8880213            | 14M0353                                                                                                    |                                                                                                    | Amoxicillin 250mg caps [Ho                                                                                                    | )<br>spitall (15)                                                                                                    | Restricted                                                                                                    | G                                                                                                    | TLAMINGO FILA                                                                                                    | PHD                                                                                                    | 0.5500                                                                                                    |                                                                                                    | A                                                                                                    |
| 1001/132           | 14MO402                                                                                                    |                                                                                                    | Amovicillin 250mg caps [11                                                                                                    | 01 (21)                                                                                                    | Restricted                                                                                                    | G                                                                                                    |                                                                                                    |                                                                                                    | 1.0800                                                                                                    | AAH                                                                                                    | <u>^</u>                                                                                                    |
| 8893000            | 24M033                                                                                                    |                                                                                                    | Amovicillin 250mg caps [M                                                                                                    | orningsidel (21)                                                                                                    | Restricted                                                                                                    | 6                                                                                                    |                                                                                                    | PHD                                                                                                    | 0.3500                                                                                                    | ΔΔΗ                                                                                                    | Δ Ξ                                                                                                    |
| 0453951            | AMO3                                                                                                    |                                                                                                    | Amoxil 250mg caps (21)                                                                                                    | Brand                                                                                                    | Restricted                                                                                                    | B                                                                                                    | GLAXOSMITHKI                                                                                                    |                                                                                                    | 0.9200                                                                                                    | ААН                                                                                                    | A                                                                                                    |
| 0100001            | Amos                                                                                                    |                                                                                                    | Amovin 250mg Cdp3 (21)                                                                                                    | ordine.                                                                                                    |                                                                                                    |                                                                                                    | GLANOSMITTIKE                                                                                                    |                                                                                                    | 0.5200                                                                                                    | 70011                                                                                                    | T                                                                                                    |
| Total Drugs        | Database Item                                                                                                    | s (Based on applied fil                                                                                                    | Iters): 54 Total Restricte                                                                                                    | d Items (Based on ap                                                                                                    | plied filters)                                                                                                    | : 16 Total                                                                                                    | Changes Made:                                                                                                    | 0                                                                                                    |                                                                                                    |                                                                                                    |                                                                                                    |
|                    | Search (%           Search (%           Restrictions           F1 - Select           Import Ten           Drug Cate           Suppliers           Pip Code           8530800           8530818           8025959           8025959           8025959           8041733           1207414           1216159           1216167           8893000           0453951           Total Drugs | Search (CTRL+S) Search Head Office Res Restrictions All Template F1 - Select Template Previe Dug Category All Suppliers All Pip Code Link Code 8530800 1AMO263 8530818 1AMO263 8530818 1AMO264 8025959 1AMO255 8025942 1AMO255 8025942 1AMO255 8025942 1AMO255 8025942 1AMO263 8543678 1AMO390 8041733 1AMO378 1207414 1AMO399 1210749 1AMO283 1216159 1AMO284 1216159 1AMO284 1216167 1AMO284 8880213 1AMO33 LP01432 1AMO402 8893000 2AMO33 0453951 AMO3 Total Drugs Database Item | Search (CTRL+S)       • Q         Search Head Office Restrictions Manager       ×         Restrictions All Templates History       F1 - Select Template       F2 - Edit Restriction         Import Template       Preview Changes       View Tr         Import Template       Preview Changes       View Tr         Import Template       Preview Changes       View Tr         Import Template       Preview Changes       View Tr         Import Template       AMOX 250MG CAPS       Pring Category         Drug Category       All       Suppliers       All         Pip Code       Link Code       Override Code       8530818       1AMO263         8053059       1AMO264       Suppliers       All         8025959       1AMO255       Suppliers       Suppliers         8041733       1AMO378       Suppliers       Suppliers         1210749       1AMO283       Suppliers       Suppliers         1210749       1AMO284       Suppliers       Suppliers         1216167       1AMO284       Suppliers       Suppliers         1216167       1AMO33       Suppliers       Suppliers         1216167       1AMO33       Suppliers       Suppliers         1210410749 | Search (CTRL+5)       Q         Search Head Office Restrictions Manager ×         Restrictions All Templates History         F1 - Select Template       F2 - Edit Restriction         F3 - Remove Restriction         Import Template       Preview Changes         View Template History       Edit Exclu         Import Template       Preview Changes         View Template History       Edit Exclu         Import Template       Preview Changes         View Template History       Edit Exclu         Import Template       AMOX 250MG CAPS         Prig Code       Link Code         Override Code       Drug Name         8330800       IAMO263         Amoxicillin 250mg caps (21         8530818       IAMO264         Amoxicillin 250mg caps (21         8025959       IAMO255         Amoxicillin 250mg caps (21         8041733       IAMO378         Amoxicillin 250mg caps (21         1210749       IAMO283         Amoxicillin 250mg caps (21         1216167       IAMO284         Amoxicillin 250mg caps (21         1216167       IAMO284         Amoxicillin 250mg caps (21)         1216167       IAMO284 | Search (CTRL+S)       • Q         Search Head Office Restrictions Manager ×         Restrictions All Templates History         F1 - Select Template       F2 - Edit Restriction         F3 - Remove Restriction       F8 - Save Changes         Import Template       Preview Changes         View Template History       Edit Excluded Suppliers         Import Template       Preview Changes         View Template History       Edit Excluded Suppliers         Drug Category       All         Minimum Drice (£)       0         Pip Code       Link Code         Override Code       Drug Name         8330800       IAMO263         Amoxicillin 250mg caps (21)         8530818       IAMO264         Amoxicillin 250mg caps (500)         8025959       IAMO255         Amoxicillin 250mg caps (500)         8530781       IAMO264         Amoxicillin 250mg caps (15)         1207414       IAMO399         Amoxicillin 250mg caps (21)         1210749       IAMO283         Amoxicillin 250mg caps (15)         1210749       IAMO284         Amoxicillin 250mg caps (15)         1216167       IAMO284         Amoxicillin 250mg caps (15) | Search (CTRL+S)       Q       CT         Search       Head Office Restrictions Manager       ×         Restrictions       All Templates History       F3 - Remove Restriction       F8 - Save Changes       Batcl         Import Template       Preview Changes       View Template History       Edit Excluded Suppliers       Batcl         Import Template       Preview Changes       View Template History       Edit Excluded Suppliers       Batcl         Import Template       Preview Changes       View Template History       Edit Excluded Suppliers       Batcl         Import Template       Preview Changes       View Template History       Edit Excluded Suppliers       Batcl         Import Template       Preview Changes       View Template History       Edit Excluded Suppliers       Not Delayed Date:       Not Delayed Date:       Not D | Search (CTRL+S)       • Q       CTI * P Response         Search       Head Office Restrictions Manager       ×         Restrictions       All Templates History       F1 - Select Template       F2 - Edit Restriction       F3 - Remove Restriction       F8 - Save Changes       Batch Update       Ac         Import Template       Preview Changes       View Template History       Edit Excluded Suppliers       Batch Update       Ac         Import Template       Preview Changes       View Template History       Edit Excluded Suppliers       Published By         Filters       Drug       AMOX 250MG CAPS       * Norduct Code       Sho       Sho         Drug Category       All       Manufacturers       All       Sho       Sho         Syppliers       All       Minimum Price (£)       0       Sho       Sho         Pip Code       Link Code       Override Code       Drug Name       Category         8530818       IAMO263       Amoxicilin 250mg caps (21)       Restricted       G         8025959       IAM0255       Amoxicilin 250mg caps (500)       Restricted       G         8025942       IAM0264       Amoxicilin 250mg caps (500)       Restricted       G         8041733       IAM0378       Amoxicilin 250mg caps (15) | Search (CTRL+S)       • Q         Search (CTRL+S)       • Q         Search (CTRL+S)       • Q         Restrictions Manager ×         Restrictions All Templates History         F1-Select Template       F2 - Edit Restriction         F2 - Edit Restriction       F3 - Remove Restriction         F8 - Save Changes •       Batch Update         Add Pack Note       Pri         Import Template       Preview Changes         View Template History       Edit Excluded Suppliers         Drug AMOX 250MG CAPS • ×       Product Code         Drug Category       All         Minimum Price (f)       0         Show Restricted Discor       Show Restricted Discor         Suppliers       All         Minimum Price (f)       0         Pip Code       Link Code       Override Code         Drug Category       Manufacturer         830001       1AMO263       Amoxicillin 250mg caps (21)       Restricted         8025959       1AMO255       Amoxicillin 250mg caps (500)       Restricted       G         8041733       1AMO390       Amoxicillin 250mg caps (500)       Restricted       G         8041733       1AMO399       Amoxicillin 250mg caps (15)       Restricted       < | Search (CTRL+5)       • Q       If * Responsible Pharmackt Victoria Smith         Search       Head Office Restrictions Manager       ×         Restrictions       All Templates History       F1 - Select Template       F2 - Edit Restriction       F3 - Remove Restriction       F8 - Save Changes • Batch Update       Add Pack Note       Print Preview         Import Template       Preview Changes       View Template History       Edit Excluded Suppliers       Show Restricted Items Only         If there • D       AMOX 250MG CAPS       • ×       Product Code       Show Restricted Items Only         Drug Category       All       Manufacturers       All       Show Restricted Items Only         Suppliers       All       Manufacturers       All       Show Restricted Items Only         Suppliers       All       Manufacturers       All       Show Restricted Discontinued Item         Stocke       Override Code       Drug Name       Category       Manufacturer       Supplier         Stocke       Override Code       Drug Name       Category       Manufacturer       Supplier         Stocke       Amoxicillin 250mg caps (21)       Restricted       G       SPL         Stocke       Amoxicillin 250mg caps (21)       Restricted       SPL       SPL         Stocke <td>Search (CTRL+S)       • Q       If 4 Responsible Pharmadist Victoria Smith       User Victoria         Search       Head Office Restrictions Manager       ×         Restrictions       All Templates History       F3 - Remove Restriction       F8 - Save Changes       Batch Update       Add Pack Note       Print Preview       Import/E         Import Template       Preview Changes       View Template History       Edit Excluded Suppliers       Edit Excluded Suppliers       Edit Sole       Published By: Victoria Smith       Status: 0/2 Published         Pung Category       AMOX 250MG CAPS       * X       Product Code       Show Restricted Discontinued Items Only       Import Preview       Import Preview       Import Preview         Suppliers       All       Manufacturers       All       Show Restricted Discontinued Items Only       Import Preview       Import Preview       Import Preview         Pip Code       Link Code       Override Code       Org Name       Category       Manufacturer       Supplier       Price (£)         8530800       IAMO265       Amoxicilin 250mg caps (500)       Restricted       G       THGN       00000         8530818       IAMO266       Amoxicilin 250mg caps (500)       Restricted       G       SPL       0.2800         8023942       IAMO255       Amoxic</td> <td>Search (CTRL+S)       CI       49 Responsible Pharmacist Victoria Smith       User Victoria Smith         Search       Head Office Restrictions Manager       ×         Restrictions       All Templates History       El       Search       Made Pack Note       Print Preview.       Import/Export.         Import Template       F2 - Edit Restriction       F3 - Remove Restriction       F8 - Save Changes       Batch Update       Add Pack Note       Print Preview.       Import/Export.         Import Template       Preview Changes       View Template History       Edit Excluded Suppliers       Show Restricted Tems Only       Exclude Parallel         Drug       AMOX 250MG CAPS       * X       Product Code       Show Restricted Discontinued Items Only       Exclude Parallel         Drug Category       All       Show Restricted Discontinued Items Only       Show Restricted Discontinued Items Only       Show Ask Notes Only         Suppliers       All       Minimum Price (£)       0       Show Pack Notes Only       Show Ask Notes Only         Stoode       LakCode       Overg Name       Category       Manufacturer       Supplier       Price (£)       Wholesaler         Stoode       AdvO264       Amoxicilin 250mg caps (20)       Restricted       G       THGN       0.0000       AAH         Sto</td> | Search (CTRL+S)       • Q       If 4 Responsible Pharmadist Victoria Smith       User Victoria         Search       Head Office Restrictions Manager       ×         Restrictions       All Templates History       F3 - Remove Restriction       F8 - Save Changes       Batch Update       Add Pack Note       Print Preview       Import/E         Import Template       Preview Changes       View Template History       Edit Excluded Suppliers       Edit Excluded Suppliers       Edit Sole       Published By: Victoria Smith       Status: 0/2 Published         Pung Category       AMOX 250MG CAPS       * X       Product Code       Show Restricted Discontinued Items Only       Import Preview       Import Preview       Import Preview         Suppliers       All       Manufacturers       All       Show Restricted Discontinued Items Only       Import Preview       Import Preview       Import Preview         Pip Code       Link Code       Override Code       Org Name       Category       Manufacturer       Supplier       Price (£)         8530800       IAMO265       Amoxicilin 250mg caps (500)       Restricted       G       THGN       00000         8530818       IAMO266       Amoxicilin 250mg caps (500)       Restricted       G       SPL       0.2800         8023942       IAMO255       Amoxic | Search (CTRL+S)       CI       49 Responsible Pharmacist Victoria Smith       User Victoria Smith         Search       Head Office Restrictions Manager       ×         Restrictions       All Templates History       El       Search       Made Pack Note       Print Preview.       Import/Export.         Import Template       F2 - Edit Restriction       F3 - Remove Restriction       F8 - Save Changes       Batch Update       Add Pack Note       Print Preview.       Import/Export.         Import Template       Preview Changes       View Template History       Edit Excluded Suppliers       Show Restricted Tems Only       Exclude Parallel         Drug       AMOX 250MG CAPS       * X       Product Code       Show Restricted Discontinued Items Only       Exclude Parallel         Drug Category       All       Show Restricted Discontinued Items Only       Show Restricted Discontinued Items Only       Show Ask Notes Only         Suppliers       All       Minimum Price (£)       0       Show Pack Notes Only       Show Ask Notes Only         Stoode       LakCode       Overg Name       Category       Manufacturer       Supplier       Price (£)       Wholesaler         Stoode       AdvO264       Amoxicilin 250mg caps (20)       Restricted       G       THGN       0.0000       AAH         Sto |

## Printing a Restrictions Template

- 1. From the Head Office Restrictions Manager, use the top filters and search field to restrict the grid to the items you want to include in your export.
- 2. Click [Print Preview].
- 3. A pop-up window displays, advising you that only the items currently displayed in the grid will be exported, and asking whether you want to continue.

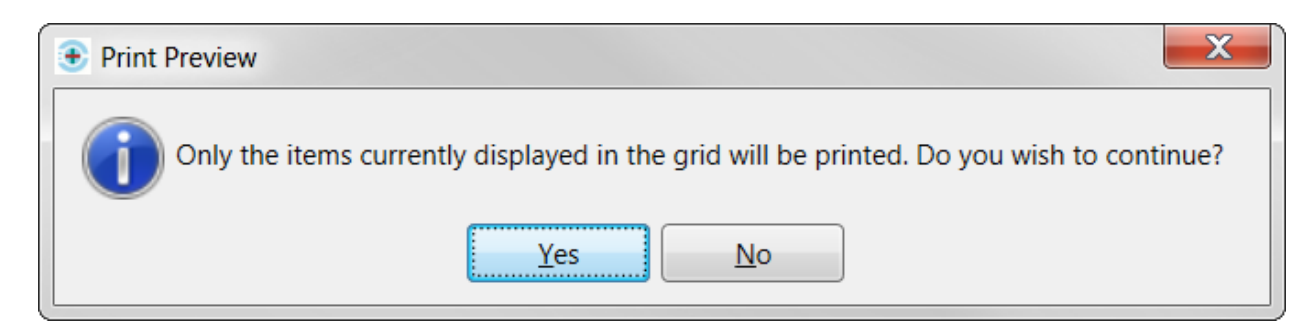

- 4. Click **[Yes]**.
- 5. The template print preview displays.

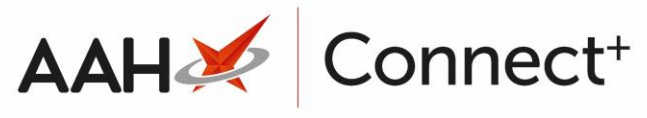

| Repor | t Preview     |              |                     |                              |               |                     |          |           |            |      | -            |       | × |
|-------|---------------|--------------|---------------------|------------------------------|---------------|---------------------|----------|-----------|------------|------|--------------|-------|---|
|       | 0244          | 1 of 1       |                     |                              |               |                     |          |           |            |      |              |       |   |
|       |               |              |                     |                              |               |                     |          |           |            |      |              |       |   |
|       |               |              |                     |                              |               |                     |          |           |            |      |              |       | Â |
|       |               |              |                     | <b>D</b>                     |               |                     |          |           |            |      |              |       | = |
|       | Template Nar  | no: London B | Iranches            | Res                          | triction Repo | π                   |          |           |            |      |              |       |   |
|       | Applied Filte | rs: Show Re: | stricted Items Only | /                            |               |                     |          |           |            |      |              |       |   |
|       | PIP Code      | Link Code    | Override Code       | Item Name                    | Category      | Manufacturer        | Supplier | Price (£) | Wholesaler | AGBM | Discontinued |       |   |
|       | 1207414       | 1AMO399      |                     | Amoxicillin 250mg caps (21)  | G             | ACCORD<br>HEALTHCAR |          | 0.00      | AAH        | A    | No           |       |   |
|       | 8041733       | 1AMO378      |                     | Amoxicillin 250mg caps (15)  | G             | E                   | SPL      | 0.47      | AAH        | A    | No           |       |   |
|       | 8563678       | 1AMO390      |                     | Amoxicillin 250mg caps (15)  | G             |                     | THGN     | 0.00      | AAH        | А    | No           |       |   |
|       | 8025942       | 1AMO256      |                     | Amoxicillin 250mg caps (500) | G             |                     | SPL      | 9.94      | AAH        | A    | No           |       |   |
|       | 8025959       | 1AMO255      |                     | Amoxicillin 250mg caps (21)  | G             |                     | SPL      | 0.28      | AAH        | А    | No           |       | - |
|       |               |              |                     |                              | Ш             |                     |          |           |            |      |              | -     |   |
|       |               |              |                     |                              |               |                     |          |           | •          | -0-  |              | .00 % | • |

- 6. From there, you can either:
  - Click the floppy disk icon to export and save the report on your computer
  - Click the printer 💼 icon to print the report

## **Exporting a Restrictions Template**

#### Selecting the Restrictions Template

- 1. From the Head Office Restrictions Manager, press [F1 Select Template].
- 2. The Search Restrictions Template window displays, with a list of existing templates on the system.

| Search Restrictions Template |                |                                  | – – ×                  |
|------------------------------|----------------|----------------------------------|------------------------|
| Filters Show Deleted         | ▼ × E1 - Add T | emplate <sup>i</sup> Edit Templa | Dunlicate Template     |
| Template Name                | Туре           | Total Restrictions               | Date Modified          |
| Hertfordshire Branches       | Contract       | 237                              | 20/06/2017 16:07:14    |
| Kent Branches                | Retail         | 237                              | 20/06/2017 14:22:40    |
| London Branches              | Retail         | 237                              | 20/06/2017 13:22:29    |
|                              |                |                                  |                        |
|                              |                |                                  | ✓ F10 - Select X Close |

- 3. From there, search for and highlight the template you want to select.
- 4. Press [F10 Select].
- 5. The Head Office Restrictions Manager displays, with the template now selected, as per the top snippet.

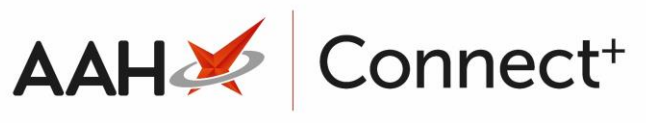

| ProScript Connect ▼   | Search (CTRL+S)           | <del>,</del> Q                                                                                                    |                                          |                               | 🎞 l 🐓 Respo    | nsible Pharmacist Vio | toria Smith: | User Vic  | toria Smith                    | - 🗆 🗙                    |
|-----------------------|---------------------------|----------------------------------------------------------------------------------------------------|------------------------------------------|-------------------------------|----------------|-----------------------|--------------|-----------|--------------------------------|--------------------------|
| My shortcuts +        |                           |                                                                                                    |                                          |                               |                |                       |              |           |                                |                          |
| Redeem Owings         | Search Head Office        | Head Office Restrictions Manager ×                                                                                                    |                                          |                               |                |                       |              |           |                                |                          |
| F2                    | Restrictions All Tem      | ctions All Templates History                                                                                                    |                                          |                               |                |                       |              |           |                                |                          |
| Overdue Scripts<br>F8 | F1 - Select Template      | Select Template F2 - Edit Restriction F3 - Remove Restriction F8 - Save Changes 👻 Batch Update Add Pack Note Print Preview Import/Export 👻 |                                          |                               |                |                       |              |           |                                |                          |
| Reprints              | Import Template           | rt Tomelite Device Change More Tomelite Mitten Etit Stellulat Scienting                                                                    |                                          |                               |                |                       |              |           |                                |                          |
| MDS Scripts Due       | Import remplate           | vic template introverse template misory cure template misory cure template suppliers                                                       |                                          |                               |                |                       |              |           |                                |                          |
|                       | E London Branches         | Type: Retail Publishe                                                                                                    | d Date: 21/06/2017 14:39                 | Delayed Date: Not Delaye      | ed Published E | y: Victoria Smith     | Status: 0/2  | Published |                                |                          |
| Ordering<br>F7        | Filters 0                 |                                                                                                    |                                          |                               |                |                       |              |           |                                |                          |
| MDS                   | <u>D</u> rug AN           | OX 250MG CAPS                                                                                                    | ▼ × Product <u>C</u> ode                 |                               | St St          | ow Restricted Items   | Only         |           | Exclude Paralle                | I Imports                |
| RMS                   | Drug <u>C</u> ategory All |                                                                                                    | <ul> <li><u>Manufacturers</u></li> </ul> | All                           | Sr<br>St       | ow Restricted Discor  | itinued Iten | is Only   | Show Excluded<br>Show Assigned | Suppliers<br>Wholesalers |
| Ctrl R                | Suppliers All             |                                                                                                    | Minimum Price (£)                        | 0                             | Sł             | ow Family             |              |           | onow / congrica                |                          |
| SDM<br>Ctrl M         |                           | 0                                                                                                    |                                          | A                             | <i>c</i> .     |                       |              | D: (0)    |                                | 4.679.4                  |
| ETP                   | Pip Code Link Cod         | e Override Code                                                                                                    | Drug Name                                | n                             | Category       | Manufacturer          | Supplier     | Price (£) | Wholesaler                     | AGBM                     |
| Training              | 8530800 IAMO2             | 23<br>- 4                                                                                                    | Amoxicillin 250mg caps (21               | ) Result                      |                |                       | THON         | 0.0000    | AAH                            | A                        |
|                       | 80350616 1AMO2            | 54<br>15                                                                                                    | Amoxiciliin 250mg caps (50               | ) Restric                     |                |                       | CDI          | 0.0000    |                                | A                        |
| Stock                 | 8025939 IANO2             |                                                                                                    | Amoxicillin 250mg caps (21               | () Restric                    |                |                       | SPL          | 0.2800    |                                | A .                      |
|                       | 8023942 IAMO2             | 0                                                                                                    | Amoxicillin 250mg caps (50               | ) Restric                     |                |                       | THEN         | 9.9400    |                                | A .                      |
|                       | 8363678 IAMO3             | 70                                                                                                    | Amoxicillin 250mg caps (15               | ) Restric                     |                |                       | CDI          | 0.0000    |                                | A                        |
|                       | 1207414 1AMO2             | 0                                                                                                    | Amoxicillin 250mg caps (25               | ) Restric                     | ev 0<br>ed 6   |                       | SPL          | 0.4700    |                                | A                        |
|                       | 1210749 1AMO2             | 33.                                                                                                    | Amoxicillin 250mg caps (21               | ) Restric                     | ed G           | BROWN AND BL          |              | 0.0000    |                                | Δ                        |
|                       | 1216150 1AMO2             | 241                                                                                                    | Amoxicillin 250mg caps (21               | ) Restric                     |                |                       |              | 1.0000    | AAU                            | A                        |
|                       | 1216155 1AMO2             | 84.                                                                                                    | Amoxicillin 250mg caps (21               | ) Restric                     | ed G           | FLAMINGO PHA          |              | 0.7800    | AAH                            | Δ                        |
|                       | 8880213 1AMO3             | 3                                                                                                    | Amoxicillin 250mg caps (Ho               | ospitall (15) Restric         | ed G           | TEAMINGOTTIA          | рнр          | 0.5500    |                                |                          |
|                       | LP01432 1AMO4             | 12                                                                                                    | Amoxicillin 250mg caps [1]               | OI (21) Restric               | ed G           |                       | LLP          | 1.0800    | ААН                            | A                        |
|                       | 8893000 2AMO3             | 3                                                                                                    | Amoxicillin 250mg caps [M                | orningsidel (21) Restric      | ed G           |                       | PHD          | 0.3500    | ААН                            | A                        |
|                       | 0453951 AMO3              | ·                                                                                                    | Amoxil 250mg caps (21)                   | Brand Restric                 | ed B           | GLAXOSMITHKI          |              | 0.9200    | AAH                            | A                        |
|                       |                           |                                                                                                    |                                          |                               | -              |                       |              | 5.5200    |                                | *                        |
|                       | Total Drugs Database      | Items (Based on applied f                                                                                                    | ilters): 54 Total Restricte              | d Items (Based on applied fil | ters): 16 Tot  | al Changes Made:      | 0            |           |                                |                          |

#### **Exporting the Restrictions Template**

- 1. From the Head Office Restrictions Manager, use the top filters and search field to restrict the grid to the items you want to include in your export.
- 2. Click [Import/Export] > Export to CSV.
- 3. A pop-up window displays, advising you that only the items currently displayed in the grid will be exported, and asking whether you want to continue.

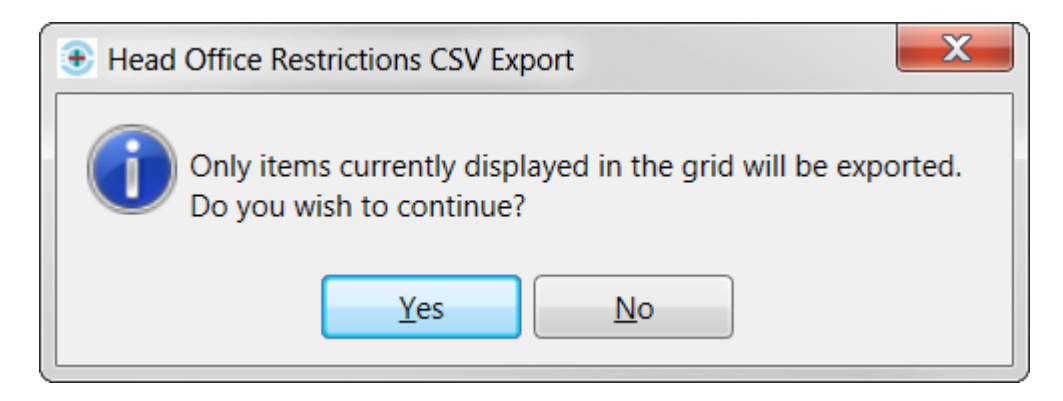

- 4. Click **[Yes]**.
- 5. The Windows navigator displays.

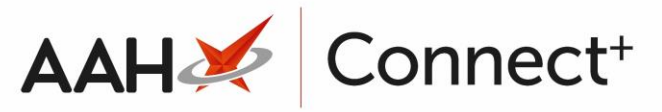

| 💿 Save As                                                                      |                         |                             |                 | X       |
|--------------------------------------------------------------------------------|-------------------------|-----------------------------|-----------------|---------|
| Network                                                                        | ▶ manchester ▶ user\$ ▶ | Downloads                   | ✓ ← Search Down | loads 🔎 |
| Organize 🔻 New fold                                                            | er                      |                             |                 | • • •   |
| <ul> <li>Documents</li> <li>Music</li> <li>Pictures</li> <li>Videos</li> </ul> |                         | No items match your search. |                 |         |
| Computer<br>COS (C:)<br>RECOVERY (Y:)<br>Network                               |                         |                             |                 |         |
| File <u>n</u> ame:                                                             |                         |                             |                 | -       |
| Save as type: CSV I                                                            | iles                    |                             |                 | <b></b> |
| ) Hide Folders                                                                 |                         |                             | Save            | Cancel  |

- 6. Enter a *File name* in the relevant field and click **[Save]**.
- 7. A pop-up window displays, advising you that the export was successfully completed and asking whether you want to view the file.

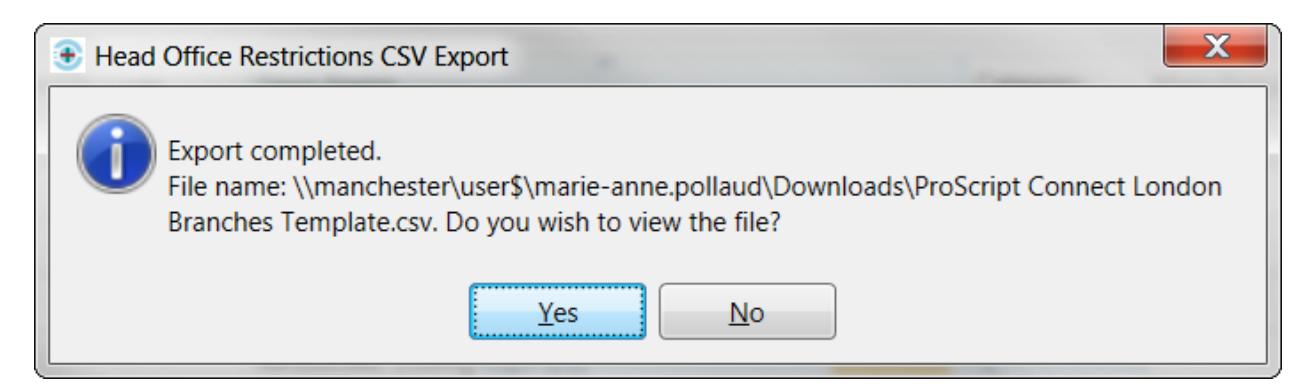

- 8. Click [Yes].
- 9. The exported template opens in Excel.

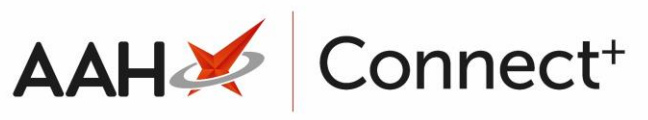

| <b>□</b> 5· ♂· =                                                                                                 | ProScript Connect London Branches Template - Excel                                                                                                    | - 🗆 X                                 |
|----------------------------------------------------------------------------------------------------|----------------------------------------------------------------------------------------------------|---------------------------------------|
| File Home Insert Page Layout Formulas Data                                                                       | Review View ACROBAT 🗘 Tell me what you want to do                                                                                                    | , ♀ Share                             |
| A     Cut       Calibri     11       Copy     A       Paste     Format Painter       Clipboard     Format   Font | Image: Second second second | Sort & Find &<br>Filter - Select -    |
| E1 • : $\times \checkmark f_x$                                                                                   |                                                                                                    | v                                     |
| A B C                                                                                                    | DEFGHIJKLMN                                                                                                    | 0 P 🔺                                 |
| 1 PackCodeId OrderCode RestrictionCode                                                                           | WholesalerCode                                                                                                    |                                       |
| 2 19772321000171100 A                                                                                            | AAH                                                                                                    |                                       |
| 3 18406421000171100 A                                                                                            | AAH                                                                                                    |                                       |
| 4 17300921000171100 A                                                                                            | AAH                                                                                                    |                                       |
| 5 16575321000171100 A                                                                                            | AAH                                                                                                    |                                       |
| 6 16575221000171100 A                                                                                            | AAH                                                                                                    |                                       |
| 7 16096121000171100 A                                                                                            | AAH                                                                                                    |                                       |
| 8 16096021000171100 A                                                                                            | AAH                                                                                                    |                                       |
| 9 22564121000171100 A                                                                                            | AAH                                                                                                    |                                       |
| 10 22564021000171100 A                                                                                           | AAH                                                                                                    |                                       |
| 11 21081821000171100 A                                                                                           | AAH                                                                                                    |                                       |
| 12 1194221000171110 A                                                                                            | AAH                                                                                                    |                                       |
| 13 427221000171118 G                                                                                             | AAH                                                                                                    |                                       |
| 14 1321721000171110 A                                                                                            | AAH                                                                                                    |                                       |
| 15 20784521000171100 A                                                                                           | AAH                                                                                                    |                                       |
| 16 15425321000171100 A                                                                                           | AAH                                                                                                    |                                       |
| 17 4132421000171110 A                                                                                            | AAH                                                                                                    |                                       |
| 18                                                                                                    |                                                                                                    |                                       |
| 19                                                                                                    |                                                                                                    |                                       |
| 20                                                                                                    |                                                                                                    |                                       |
| 21                                                                                                    |                                                                                                    |                                       |
| 22                                                                                                    |                                                                                                    |                                       |
| 23                                                                                                    |                                                                                                    |                                       |
| 24                                                                                                    |                                                                                                    | · · · · · · · · · · · · · · · · · · · |
| ProScript Connect London Branch +                                                                                |                                                                                                    | - F                                   |
| Ready                                                                                                    | III II                                                                                                    | + 100%                                |

10. From there, you can:

- Click File > Save As to save the report to an alternative location on your computer
- Click **File > Print** to print the report

## **Revision History**

| Version Number | Date       | Revision Details | Author(s)            |
|----------------|------------|------------------|----------------------|
| 1.0            | 02/08/2023 |                  | Joanne Hibbert-Gorst |
|                |            |                  |                      |

Not to be reproduced or copied without the consent of AAH Pharmaceuticals Limited 2023.

## **Contact us**

For more information contact: **Telephone: 0344 209 2601**